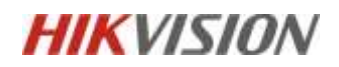

Hangzhou Hikvision Digital Technology Co., Ltd Overseas R&D Center - India R&D Center

# [HCP V2.4] How to Install and Configure SAC

Confidentiality level: [Internal disclosure]

Effective date: March 2, 2022

Confidentiality period: None

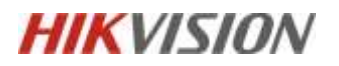

| No. | Content      | Date       | Editor | Approver   |  |  |
|-----|--------------|------------|--------|------------|--|--|
| 1   | Add new page | 2023.03.27 | Wudi20 | Zhaoqiang6 |  |  |
|     |              |            |        |            |  |  |
|     |              |            |        |            |  |  |
|     |              |            |        |            |  |  |
|     |              |            |        |            |  |  |
|     |              |            |        |            |  |  |
|     |              |            |        |            |  |  |
|     |              |            |        |            |  |  |
|     |              |            |        |            |  |  |
|     |              |            |        |            |  |  |
|     |              |            |        |            |  |  |
|     |              |            |        |            |  |  |
|     |              |            |        |            |  |  |
|     |              |            |        |            |  |  |
|     |              |            |        |            |  |  |

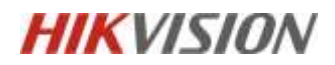

# Content

| 1. Product Selection     | 4  |
|--------------------------|----|
| 2. Platform Installation | 4  |
| 3.Pstor Configuration    | 4  |
| 4.SAC Configuration      | 8  |
| 5.HCP Configuration      | 13 |

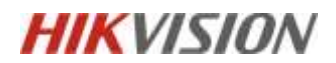

### **1. Product Selection**

• HCP installation package:

HikCentral-Professional\_V2.4.0.202303180246\_Win\_x64

• SAC installation package:

HikCentral-Professional\_SAC\_V2.4.0.202303180234\_Win\_x64

• Pstor installation package:

HIKVISION pStor V1.7.0-R3 20220120000000

Note: SAC and HCP can be installed on the same server, and if possible, it is

recommended to be deployed on different servers.

#### 2. Platform Installation

Run the corresponding installation package with administrator privileges.

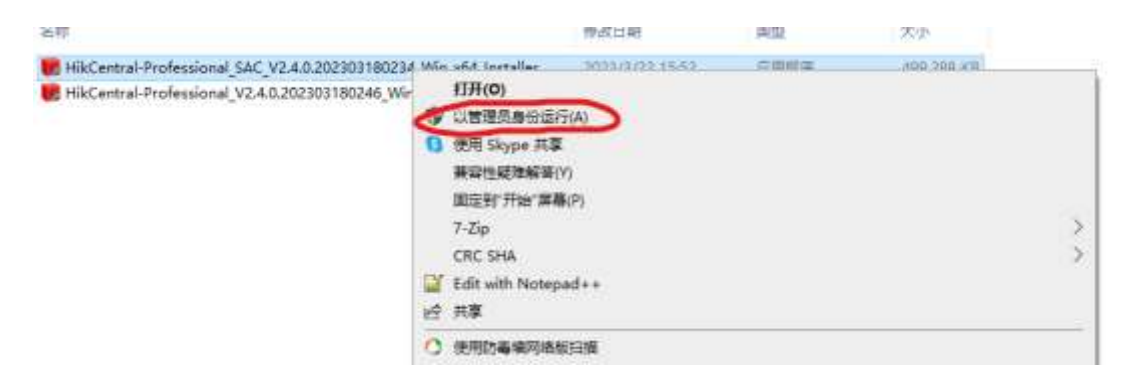

#### **3.Pstor Configuration**

Step 1: Modify the initialization password

Log in to the Psor page. The default is "https://IP:6060", or click the desktop icon.

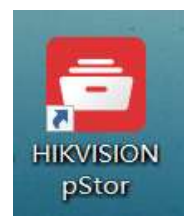

The initial password for Psor is HIK88075998. Please change the password after

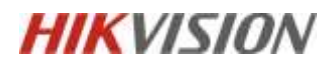

## logging in.

| HIK VISION pStor System           | Inglan |
|-----------------------------------|--------|
|                                   |        |
| Modify Password                   | ×      |
| New Password     Confirm     Risk |        |
| Modify Close                      |        |

Step 2: Activate the license of the corresponding pstor

The activation license is divided into online and offline, online method can be used when connected to an external network.

To activate offline, you need to export an offline file on the pstor web page and importing from the website <u>https://kms.hikvision.com/#/active</u>, export the new offline file, and activate the second offline file on the pstor page.

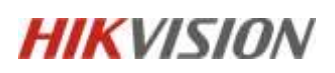

| And In Concession, which Sprawn Without                                                                                                    |                                                                                                    |                                           |                           | Linnia Banay Print                | byte -                        | 8 |
|----------------------------------------------------------------------------------------------------|----------------------------------------------------------------------------------------------------|-------------------------------------------|---------------------------|-----------------------------------|-------------------------------|---|
| Control (Control (Contro) (Control (Control (Control (Control (Control (Control (Contro) | Press young has not extended in the last to second a loss of the last to second a loss of the last | t later modeling year (<br>base<br>isoset | Canada and an an an an an | inana<br>Mananaking Unimalan<br>T | Againstance Dana<br>Decementa |   |

Step 3: Create storage space

Enter the Wizard ->Add Storage Space ->Create the corresponding folder and assign a capacity size. Note: The space under the C disk cannot be used and the storage space size should not exceed 16TB; For projects exceeding 200GB, create as many storage spaces as possible.

| MIKE ZSHOV pStor Syst | NUL WINGS                                                    |       | Lizzese Validay Period 2023-06-05 Lisplan                              | A atria * |
|-----------------------|--------------------------------------------------------------|-------|------------------------------------------------------------------------|-----------|
| E.                    | 🛞 Wined 🖗 Add Storage Space                                  |       |                                                                        |           |
| di dana               |                                                              |       |                                                                        |           |
| Word                  | Select Storage Salaco                                        |       | Selected total storage space5 SB                                       |           |
| C. Singe Neisgenet -  | <ul> <li>Contassystemasy</li> <li>Contassystemasy</li> </ul> |       | <ul> <li>CLEUSHVINKAD (STRAD)</li> <li>CLEUSHVINKAD (STRAD)</li> </ul> |           |
| 🗇 Teorday Schellik    | Constant Analysis)                                           |       |                                                                        |           |
| - 69                  | C 2014 Chart                                                 |       |                                                                        |           |
| # Swim Neugment       | Constant Z th                                                | 90    |                                                                        |           |
|                       |                                                              |       |                                                                        |           |
|                       |                                                              |       |                                                                        |           |
|                       |                                                              |       |                                                                        |           |
|                       |                                                              |       |                                                                        |           |
|                       |                                                              |       |                                                                        |           |
|                       |                                                              |       |                                                                        |           |
|                       |                                                              | Add C | aricet                                                                 |           |

Enter Storage Management -> Storage Space. After creating a storage space, it takes a while to initialize it. Wait for the initialization to complete before proceeding to the next configuration step.

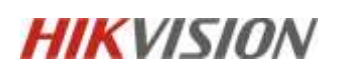

| //mich.co.fi/City/ pStor Syste | em <sup>el actualisae</sup> |            |              |             |              | License Wildly Period 2023-06 | 6 Inglin    | Aut             | nin 🕫   |
|--------------------------------|-----------------------------|------------|--------------|-------------|--------------|-------------------------------|-------------|-----------------|---------|
| ÷.                             | Storage Management 1. Sto   | nage Space |              |             |              |                               |             |                 |         |
| C here                         | Storage Spinor              | + 40       | đ            |             |              |                               |             | Q               | Refresh |
| C West                         | Resource Podi               | Index      | Saverg Path  | Device Type | Safue        | Program                       | Space Usage | Remaining/Total | Operati |
| ATE 16 3                       | ANA .                       | 1          | Thins Balach | DAM         | • horm       | 100%                          | 70.21%      | 54,877,4538     | 口 (     |
| Strage Management              |                             | 1          | Elalo-Dava21 | DEA         | * Fornatting | 2%                            |             | 878             |         |
| 🖾 tariming Shadda              |                             |            |              |             |              |                               |             |                 |         |
| - ini                          |                             |            |              |             |              |                               |             |                 |         |
| 11 Juntary Management          |                             |            |              |             |              |                               |             |                 |         |
|                                |                             |            |              |             |              |                               |             |                 |         |

Step 4: Create a resource pool

Enter Storage Management ->Resource Pool to create a new resource pool.

By default, video and picture pools are selected, and capacity coverage, cycle

coverage, or no coverage can be selected based on demand.

Note: If the capacity of periodic coverage is exhausted, coverage will start in

<mark>advance.</mark>

By default, the resource pool can use 90% of the storage space and 10% as data

<mark>redundancy.</mark>

The maximum lock percentage represents the maximum video capacity that can

## support locking.

| and the second second se | and Waters of                       | Livense Validby Period 2023 GL Cell Trypers                                                                                                    |
|----------------------------------------------------------------------------------------------------|-------------------------------------|----------------------------------------------------------------------------------------------------|
|                                                                                                    | <ul> <li>Nonp-Assignment</li> </ul> | Restaute Post > Add Researce Post                                                                                                    |
|                                                                                                    | Respirate                           | Capacity period spaces: When strange spaces and since yes and decity with researce period. The The strange space is individually space with space space is an effective period.                                                                                                    |
|                                                                                                    | Branneth Fred                       |                                                                                                    |
| Strap Manprest                                                                                                    | 1940                                | Resource Field Name *                                                                                                    |
|                                                                                                    |                                     | large law                                                                                                    |
|                                                                                                    |                                     | R'ettre antimage 🔅 He Officet.                                                                                                    |
|                                                                                                    |                                     | Devaille Molt                                                                                                    |
|                                                                                                    |                                     | Capacities Derevorking Collection Derevorking Collection and the exact and the exact and the ex |
|                                                                                                    |                                     | Nexa and Read Capacity "                                                                                                    |
|                                                                                                    |                                     | Alasi, inclusing agr-Attempts -                                                                                                    |
|                                                                                                    |                                     | m n                                                                                                    |

Step 5: Obtain the Key value

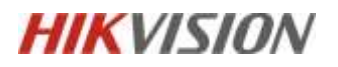

Enter System Management ->Key Management to export the Key value.

|                    | system management i vincy manag | CONTRACT OF CONTRACT OF CONTRACT. |
|--------------------|---------------------------------|----------------------------------------------------------------------------------------------------|
|                    | NTP Settings                    | 2 7 7                                                                                                    |
|                    | Time Zone                       | Download                                                                                                    |
|                    | Stream Authentication           | Key Downlaad                                                                                                    |
| Storage Management | ANR                             |                                                                                                    |
|                    | Picture Download Authentic      | Key Reset                                                                                                    |
|                    | Stream Media Line Configur      | Logic constants                                                                                                    |
|                    | Address Mapping                 | roðu basivour.                                                                                                    |
| System Management  | KMS Resource Pool               |                                                                                                    |
|                    | PSS Resource Pool               | Save                                                                                                    |
|                    | HA Mode                         |                                                                                                    |
|                    | Database Restore                |                                                                                                    |
|                    | Key Management                  |                                                                                                    |
|                    | Video Cover                     |                                                                                                    |
|                    | License                         |                                                                                                    |

Secret Key:9169Kjmb3W469b0G3t61T9Y9n3zcrMDXe746Vb3W81hfBE916D4ShpAkh53NTf8

# **4.SAC Configuration**

Step 1: Modify the initialization password

Log in to the SAC page. The default is "http://IP:9012", or click the desktop icon.

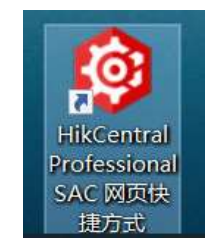

The initial password for SAC is **hik\_88075998**, please change your password after logging in.

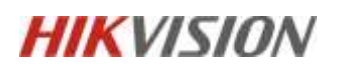

| € C () 127 | 48130136gm                                                                                                    | 45 04 0. | 13 P     | 🕸 🂲 -         |
|------------|----------------------------------------------------------------------------------------------------|----------|----------|---------------|
|            | Edge Domain Storage Resource Management Scheduling Platform                                                                                                    |          |          | trajukitiki 🔸 |
|            | Entropy of the second second sec |          |          |               |
|            | Change Initial Password                                                                                                    |          | $\times$ |               |
|            | Please enter password of 8 to 16 characters, including at least 2 of the following digits, lower-case and upper-case letters, and special characters.                                                                                                    | g types: |          |               |
|            | New Password *                                                                                                    |          |          |               |
|            | Confirm Password *                                                                                                    |          |          |               |
|            | Modify                                                                                                    | Cancel   |          |               |
|            |                                                                                                    |          |          |               |

# Step 2: Add a Pstor device

Enter Physical Resource ->Storage Device ->Add, select pstor as the device type,

enter the IP address, user name, password, port, default, and the key value obtained

from pstor.

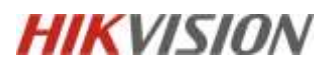

| Ed          | ige Domain Storage F                                                                                             | lesource Management Scheduling Platform                                  |             |                                                                                                    |
|-------------|----------------------------------------------------------------------------------------------------|--------------------------------------------------------------------------|-------------|----------------------------------------------------------------------------------------------------|
| =           |                                                                                                    | C Calculate Storage Resource Pool > Physical Resource > Storage Device > | Access Stor | age Dévice                                                                                                    |
|             | Overview                                                                                                    |                                                                          |             |                                                                                                    |
| -           |                                                                                                    |                                                                          | Basic Inf   | formation                                                                                                    |
|             |                                                                                                    |                                                                          | Desite Na   | me *                                                                                                    |
|             |                                                                                                    |                                                                          | gatori      |                                                                                                    |
|             |                                                                                                    |                                                                          | Device Typ  | a                                                                                                    |
| - 2         |                                                                                                    |                                                                          | p:Star      | ×                                                                                                    |
| -           | Physical Resource                                                                                                |                                                                          | Manager     |                                                                                                    |
| arenti<br>G | Storage Device                                                                                                   |                                                                          |             |                                                                                                    |
|             |                                                                                                    |                                                                          | Device Ma   | nulacturer                                                                                                    |
|             | CONA INFORMATION                                                                                                 |                                                                          |             |                                                                                                    |
|             |                                                                                                    |                                                                          | Informatic  | e-iscation                                                                                                    |
|             |                                                                                                    |                                                                          |             |                                                                                                    |
| 4           |                                                                                                    |                                                                          | Descriptio  | 4                                                                                                    |
| Ŧ           |                                                                                                    |                                                                          | I           |                                                                                                    |
|             |                                                                                                    |                                                                          |             |                                                                                                    |
|             |                                                                                                    |                                                                          | Access I    | nformation                                                                                                    |
|             |                                                                                                    |                                                                          | 10.1        |                                                                                                    |
|             |                                                                                                    |                                                                          | 32.R.97.53  |                                                                                                    |
|             |                                                                                                    |                                                                          | Port *      |                                                                                                    |
|             |                                                                                                    |                                                                          | 9021        |                                                                                                    |
| Edi         | ne Doesain Storage Base                                                                                          | nurre Management Schedulien Platform                                     |             |                                                                                                    |
| -           |                                                                                                    |                                                                          |             |                                                                                                    |
|             | Outline                                                                                                    |                                                                          |             | Fest."                                                                                                    |
| 8           | in the second second                                                                                             |                                                                          |             |                                                                                                    |
|             | And some free states                                                                                             |                                                                          |             | Object Part<br>6201                                                                                                    |
|             | Derman Managers                                                                                                  |                                                                          |             | felicit los.*                                                                                                    |
|             | Therease Drawning                                                                                                |                                                                          |             | laint                                                                                                    |
| e.          | Protect Resource                                                                                                 |                                                                          |             | Uner Name                                                                                                    |
|             | Storage Device                                                                                                   |                                                                          |             |                                                                                                    |
|             | Disk Information                                                                                                 |                                                                          |             |                                                                                                    |
|             | Martin Committee Comm                                                                                            |                                                                          |             | Strange Device JAK * ()                                                                                                    |
|             | And Avenue Voltage                                                                                               |                                                                          |             | 3036213018F2W212F1567W0/76j21e38210512W06512701004829423a                                                                                                    |
|             | and -                                                                                                    |                                                                          |             | Statege Device SK * 🕘                                                                                                    |
|             |                                                                                                    |                                                                          |             |                                                                                                    |
|             |                                                                                                    |                                                                          |             | Set Image Athlibute                                                                                                    |
|             | and the second second second second second second second second second second second second second second second |                                                                          |             | Renard Monafors & Day 1                                                                                                    |
|             |                                                                                                    |                                                                          |             | 6001                                                                                                    |
|             |                                                                                                    |                                                                          |             | Ficture Develoading IP First *                                                                                                    |
|             |                                                                                                    |                                                                          |             | 6120                                                                                                    |
|             |                                                                                                    |                                                                          |             | 6627                                                                                                    |
|             |                                                                                                    |                                                                          |             | Set HTTPS Fedure Athiliade                                                                                                    |
|             |                                                                                                    |                                                                          |             |                                                                                                    |
|             |                                                                                                    |                                                                          |             | Tapport Certial Storage Protocol                                                                                                    |
|             |                                                                                                    |                                                                          |             | Chine Delastant                                                                                                    |
|             |                                                                                                    |                                                                          |             | to a first sector of the sector of the secto |

After successfully adding, you can view the usage of various storage spaces in pstor.

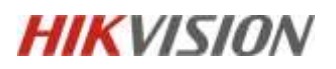

| Calabian Rouge Reservabel   Physical Reserva                             | Stringe Sector - Sidelli                      |                                    |               |        |   |                                 |  |  |
|--------------------------------------------------------------------------|-----------------------------------------------|------------------------------------|---------------|--------|---|---------------------------------|--|--|
| Basic Wormation                                                          |                                               |                                    |               |        |   |                                 |  |  |
| 642 2003 - 12<br>852301 403 443 434 8147 AVRIGHTA                        | In sec. 0                                     |                                    | Disease frame |        |   | Second Second                   |  |  |
| IF Address<br>Manistra                                                   | District Adaption (Summittee Summittee)       | bandi a Mijan, ka Aport<br>Mahamat |               |        |   | Seense have<br>addres           |  |  |
| . The transformula is the transformed state $\{ a_{ij} , b_{ij} \}$ . We | think in the section of the later. The<br>UNI |                                    | -             |        |   |                                 |  |  |
| Strouge Space                                                            |                                               |                                    |               |        |   |                                 |  |  |
| No. I brighter                                                           | Devie Type                                    | Status.                            |               | Pages. |   | Data by Dags Services Park (200 |  |  |
| FigureSate()                                                             | Dis Seite                                     | • 79 = 148                         |               | -      | - | 420,41.00                       |  |  |
| 8 Your Patelli                                                           | THE Parat                                     | + literati                         |               | -      | - | Deta                            |  |  |

Step 3: Add a resource pool

Enter Domain Management -> Storage Domain -> add, select the pstor domain, and

| Edge Domain Storage I                                                                                          | lesion e Management Scheduling Platform     |                       |              |                        |               |                | Squarter.   | Contraction              |
|----------------------------------------------------------------------------------------------------|---------------------------------------------|-----------------------|--------------|------------------------|---------------|----------------|-------------|--------------------------|
|                                                                                                    | Column Million Rosen for C Tenan Maragement | - Manajar (Automation |              |                        |               |                |             | And Consume of Condition |
| a land                                                                                                    | For Bischelleren                            |                       |              |                        |               |                |             |                          |
| a                                                                                                    | Committee                                   | Donais E              | Durium Tape. | Repaired of California | Reverse Caret | The Guerry CED | and barrens | Connector                |
| · Intel Measure -                                                                                              |                                             |                       |              |                        |               |                |             |                          |
| Brogelinsen                                                                                                    |                                             |                       |              |                        |               |                |             |                          |
| a desident                                                                                                    | $\sim$                                      |                       |              |                        |               |                |             |                          |
| and the second                                                                                                 | $\mathbf{X}$                                | at Norage Dontate.    |              |                        | ×             |                |             |                          |
| the loss same                                                                                                  | $\sim$                                      | Sumail: Nervar        |              |                        |               |                |             |                          |
| Contractory and                                                                                                |                                             |                       |              |                        |               |                |             |                          |
| T. Inc. Conserved                                                                                              |                                             | Ourmain Type 1        |              |                        |               |                |             |                          |
| 2.16                                                                                                    |                                             | - Free Colores        |              | -                      |               |                |             |                          |
| and a second second second second second second second second second second second second second second second |                                             |                       |              |                        |               |                |             |                          |
|                                                                                                    |                                             |                       |              |                        |               |                |             |                          |
|                                                                                                    |                                             |                       |              | the second             |               |                |             |                          |
|                                                                                                    |                                             |                       |              |                        |               |                |             |                          |
|                                                                                                    |                                             |                       |              |                        |               |                |             |                          |

enable load balancing as required.

After successful creation, it is necessary to associate the corresponding pstor device.

| Calculate Storage Resource frici - Domain Man | agement + Storage Diaman + Details               |                                        |                          |                          |
|-----------------------------------------------|--------------------------------------------------|----------------------------------------|--------------------------|--------------------------|
| Basic Information                             |                                                  |                                        |                          |                          |
| 25emails 10<br>338596227                      | Exertable Tayan<br>pOtor Domain                  | Thermal & Falseries<br>getter          | Mardine of Devilues<br>1 |                          |
| Lord lasership<br>No                          | Expanding Linux (a)<br>Research Construction (a) | 85-1786                                |                          |                          |
| Altor Resource Pool                           |                                                  |                                        |                          |                          |
| No. Device Name IP                            | Online Device 1/c Device Model                   | Namb. Breaking Capaci. Access Informat | ion (Se                  | Network (Inv. Operation) |
| D .4 ##081 10.4.97.52                         | • 0mi. pister -                                  | 0.05/0.05                              | 011                      | .0                       |

Enter Resource Pool ->Storage Resource ->Add, create a new resource pool, and select the previously created pstor domain.

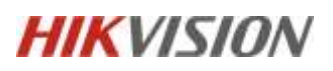

| Ēd | lge Domain Storag | je R | source Management Scheduling Platform                                                                                                    |
|----|-------------------|------|----------------------------------------------------------------------------------------------------|
| 3  |                   |      | Calculate Storage Resource Pool > Resource Pool > Storage Resource > Add Storage Resource Pool                                                                                      |
| =  |                   |      | Basic Information                                                                                                    |
| Ħ  | Resource Pool     |      | Sustaine Devil Name                                                                                                    |
|    | Storage Resource  |      | parter .                                                                                                    |
| •  |                   |      | Bomain * ⊙                                                                                                    |
|    |                   |      | potor(338590327)                                                                                                    |
| 揮  |                   |      | Configuration Mode =                                                                                                    |
|    |                   |      | Mapping Treate                                                                                                    |
|    |                   |      | when complexitation models set as Mapping, information will be filled<br>in automatically. When configuration models is set as Enable, you tave to<br>measure with the Information. |
|    |                   |      | and a second second second second second second second second second second second second second second second                                                                      |
| n  |                   |      |                                                                                                    |
| -1 |                   |      | Law Crest                                                                                                    |
| =  |                   |      |                                                                                                    |
|    |                   |      |                                                                                                    |
|    |                   |      |                                                                                                    |

Click Mapping to obtain a resource pool that has been already created in pstor. You can associate multiple resource pools of the same type under different pstors, but you cannot associate two resource pools under the same pstor.

| Cate | pory | Stream Pool | ζψ.     | * Type     | General Pool | ¥]               | Replace Type     | Overnitite   | 7.4 St.         | rch Reist           |
|------|------|-------------|---------|------------|--------------|------------------|------------------|--------------|-----------------|---------------------|
|      | No   | Resource    | Resourc | p          | in Resource  | Po Typ           | e Replace S      | Period (Day) | Security Strat. | Remaining Capacity. |
| iii. | Ő.   | loopoteq    | 287649  | 10.8.97.52 | No           | Ger<br>al<br>Por | Ner<br>Overwrite | =            | Single Disk     | 894744.0            |
|      | 2    | test        | \$83301 | 10.8.97.52 | Na           | Ger<br>al<br>Dru | overwrite<br>d   | ş =          | Single Disk     | 9.00 / 9.0          |
|      |      |             |         |            |              |                  |                  |              |                 |                     |
|      |      |             |         |            |              |                  |                  |              |                 |                     |
|      |      |             |         |            |              |                  |                  |              |                 |                     |
|      |      |             |         |            |              |                  |                  |              |                 |                     |
|      |      |             |         |            |              |                  |                  |              |                 |                     |
|      |      |             |         |            |              |                  |                  |              |                 |                     |
|      |      |             |         |            |              |                  |                  |              |                 |                     |

Step 4: Obtain the Key value of the SAC

Enter System Configuration ->User Management ->Download the key value.

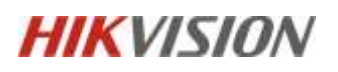

Ŧ

Cancel

| Ettp: Domain Viorage     | e Resource Management Scheduling Plathorm            |                | transister - Rabber    |
|--------------------------|------------------------------------------------------|----------------|------------------------|
| ē.                       | Carsten Droge Recard Post 1 Speed Lind garden 1 Days | Mangement      |                        |
| E Certine:               | Mar Shar Remo                                        | increase.      | Caseline               |
| al months.               | 3                                                    |                | Correction to a series |
| Trange Street St.        |                                                      |                |                        |
| Constanting              | -                                                    |                |                        |
| Receipt Frencher, 1      |                                                      |                |                        |
| · Presidente             | -                                                    |                |                        |
| - Norman Distant         |                                                      |                |                        |
| (10) Manufacture         |                                                      |                |                        |
| Notice and Con-          |                                                      |                |                        |
|                          |                                                      |                |                        |
| e, ive                   |                                                      |                |                        |
| - بتهامه للفتحاد ال      | -                                                    |                |                        |
| e Gerrintant             | *                                                    |                |                        |
| The second second second | -                                                    |                |                        |
| School and South The-    |                                                      |                |                        |
| Shida Sugal.,            |                                                      |                |                        |
| User Management          |                                                      |                |                        |
| Enter the                | e password and obtain                                | the key value. |                        |
|                          |                                                      |                |                        |
| Dow                      | vnload Secret Key                                    |                | ×                      |
|                          | 3                                                    |                |                        |
|                          |                                                      |                |                        |

# **5.HCP Configuration**

Enter Device-> Recording server-> add.

Current password \*

\*\*\*\*\*\*\*

| Mitterind Archiving A 12      | When the Do | mind Aproxylat | have been    | pend Annalysis: Bo | indexe : On Road Maxim | ng Special Lines Areas | - C              | 61 Q (B) + |  |
|-------------------------------|-------------|----------------|--------------|--------------------|------------------------|------------------------|------------------|------------|--|
| ete 🚺                         | tail Trees  | Ohren Ghi      | (feet Spreed |                    |                        |                        |                  |            |  |
| Sector and                    | Name 1      | Address 1      | Ner I        | Version            | Recentling Varias 1    | Had Space Properties   | Tritowit Balan 1 | Operation  |  |
| International part (Summ      |             |                |              |                    |                        |                        |                  |            |  |
| Same (second                  |             |                |              |                    |                        |                        |                  |            |  |
| tenter.                       |             |                |              |                    |                        |                        |                  |            |  |
|                               |             |                |              |                    |                        |                        |                  |            |  |
| Succession and                |             |                |              |                    |                        |                        |                  |            |  |
| The Reactor Design            |             |                |              |                    |                        |                        |                  |            |  |
| Soldman.                      |             |                |              |                    |                        |                        |                  |            |  |
| Angles Strengthermont         |             |                |              |                    |                        |                        |                  |            |  |
| (1997)<br>(1997)              |             |                |              |                    |                        |                        |                  |            |  |
| Name and Address of Street or |             |                |              |                    |                        |                        |                  |            |  |
| Things I wanted to be         |             |                |              |                    |                        |                        |                  |            |  |
| Remain local                  |             |                |              |                    |                        |                        |                  |            |  |
|                               |             |                |              |                    |                        |                        |                  |            |  |
|                               |             |                |              |                    |                        |                        |                  |            |  |
| Section 2 and                 |             |                |              |                    |                        |                        |                  |            |  |

AK: m0kN60D55Urb12x001fxQ9Jod175gw55 SK: g9FYY61aW7045Cf220Xt4h7T621ti69U

Select the pstor Cluster Service and enter the corresponding IP address、user name、

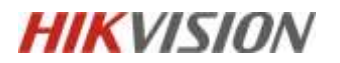

# password and Key value obtained from the SAC.

| Basic Information       |                                   |  |
|-------------------------|-----------------------------------|--|
| Туре                    | O p5tor                           |  |
|                         | C Hybrid Storage Area Network     |  |
|                         | Network Video Recorder            |  |
|                         | Cluster Storage                   |  |
|                         | pStor Cluster Service             |  |
| "Address                | 10.8.97.58                        |  |
| "Network Part           | 9012                              |  |
| "Signating Gateway Port | 6300                              |  |
| *Access Secret Key      | m0ktx60D55Urb12x001fx29Jod175gw55 |  |
| "Secret Key             | g9FYY81aW7045Ct220Xi4h71621669U   |  |
| Enable WAN Access       |                                   |  |
| "hame                   | pator cluster                     |  |
| "User Name              | admin                             |  |
| * Password              | 4bc12345 @                        |  |
|                         |                                   |  |

Enter Area, select the corresponding channel, and then configure the recording in

the pstor cluster service (picture storage is not supported).

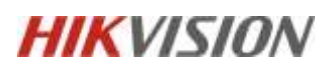

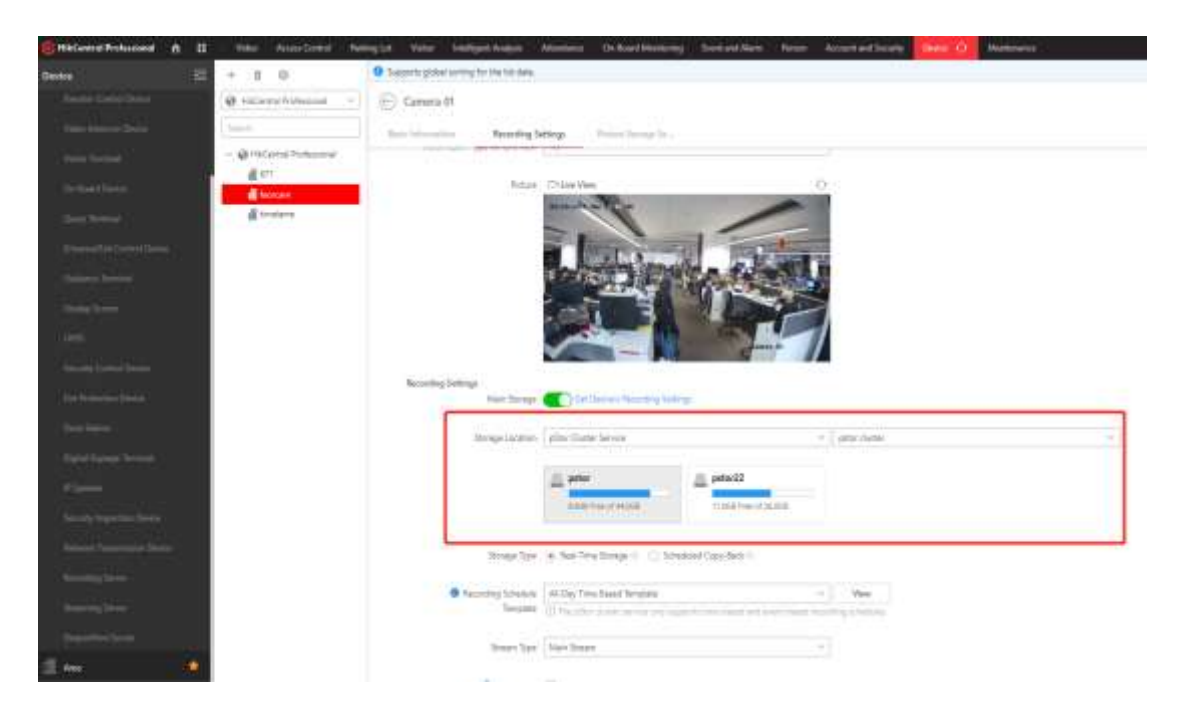